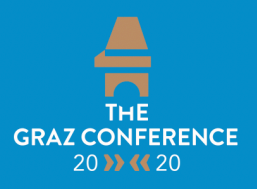

HISTORICAL CONSCIOUSNESS – HISTORICAL THINKING – HISTORICAL CULTURE Core Concepts of History Didactics and Historical Education in Intercultural Perspectives Reflections on Achievements – Challenges for the New Generation

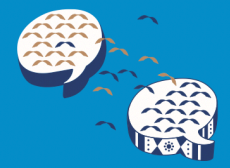

# HOW TO REGISTER FOR THE GRAZ CONFERENCE 2020

- 1. Go to the WebSite: <a href="https://grazconference2020.uni-graz.at/en/">https://grazconference2020.uni-graz.at/en/</a>
- 2. Click "Registration

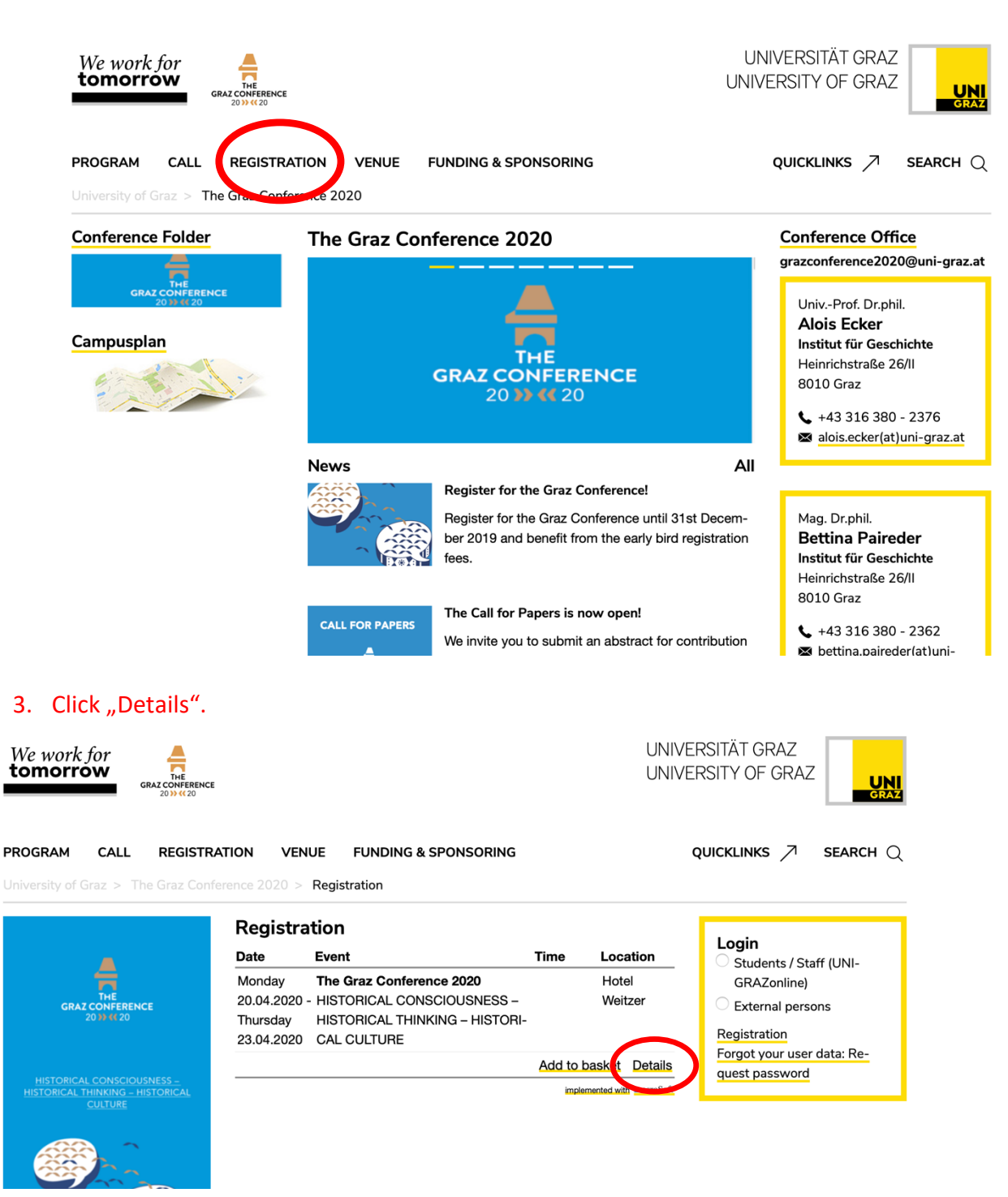

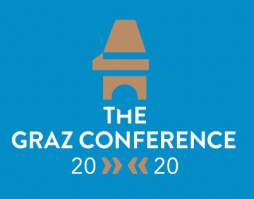

HISTORICAL CONSCIOUSNESS – HISTORICAL THINKING – HISTORICAL CULTURE Core Concepts of History Didactics and Historical Education in Intercultural Perspectives Reflections on Achievements – Challenges for the New Generation

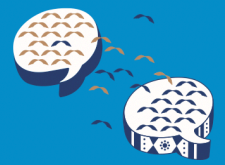

#### 4. Read the information carefully

| PROGRAM CALL REGISTR                                                                                                    | ATION VENUE FUNDING & SPONSORING                                                                                                    | quicklinks $ earch Q$                                                                                                    |
|----------------------------------------------------------------------------------------------------|----------------------------------------------------------------------------------------------------|----------------------------------------------------------------------------------------------------|
| THE<br>CRAZ CONFERENCE<br>20 HIL 20<br>HISTORICAL CONSCIOUSNESS -<br>HISTORICAL THINKING - HISTORICAL                                                              | The Graz Conference 2020       Imputingent inputingent inputingent inputingent inputingent inputingent inputingent input input i | <ul> <li>Students / Staff (UNI-<br/>GRAZonline)</li> <li>External persons</li> <li>Registration</li> <li>Forgot your user data: Re-<br/>quest password</li> </ul> |
|                                                                                                    | Early Bird registration fee until december 31st 2019: 300,-€ (Students* 200,-€)<br>Registration fee from January 1st 2020: 380,- € (Students* 240,-€).<br>* Students without full employment and under 26 years: To benefit from<br>the reduced price, please send a confirmation document to grazconfer-<br>ence2020@uni-graz.at.                                                                                                    |                                                                                                    |
| Core Concepts of History Didactics and<br>Historical Education in Intercultural Perspectives<br>Reflections on Achievements –<br>Challenges for the New Generation | The fee includes conference fee, conference-reader and other relevant documents, lunch, dinner and refreshments.                                                                                                    |                                                                                                    |
| 20th - 23rd April 2020<br>University of Graz, Austria                                                                                                    | Registrations can be cancelled until the 15th April 2020. Please conducer that in case of cancellation an administration fee of 20,- $\mathcal{E}$ applies.                                                                                                    |                                                                                                    |
|                                                                                                    | We invite you to book your accomodation directly in the conference hotel to take advantage of the special rate for conference participants. For reservation please download the <u>booking-form</u> and send it to reservations@weitzer.com.                                                                                                    |                                                                                                    |
|                                                                                                    | Prices: 300,00 € Early Bird Registration Fee \$                                                                                                    |                                                                                                    |
|                                                                                                    | Add to basket                                                                                                    |                                                                                                    |
|                                                                                                    | implemented with <a>esraSoft</a>                                                                                                    |                                                                                                    |

### 5. Choose the right prize in the Drop Down Menu.

If you choose the student fee, please send a confirmation document to <u>grazconference2020@uni-graz.at</u>. (Students have to be under 26 years, they have to be actively registered at a university, they must not be fully employed.)

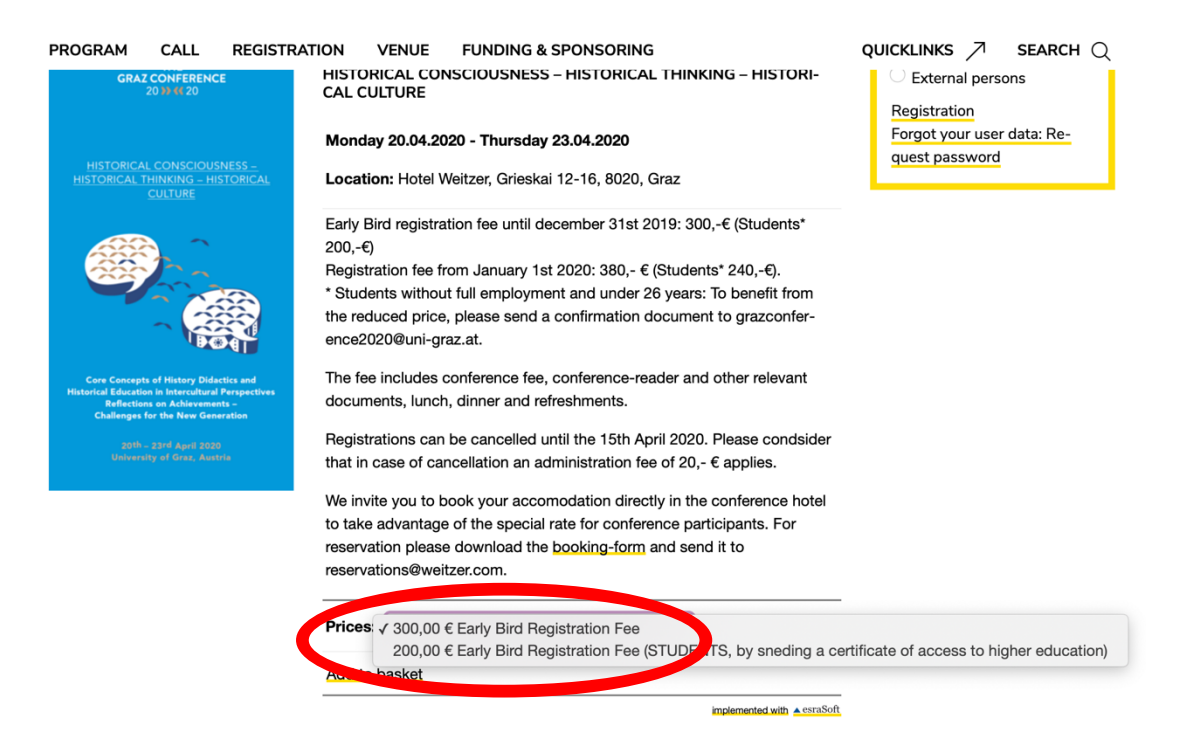

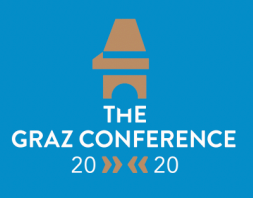

HISTORICAL CONSCIOUSNESS – HISTORICAL THINKING – HISTORICAL CULTURE Core Concepts of History Didactics and Historical Education in Intercultural Perspectives Reflections on Achievements – Challenges for the New Generation

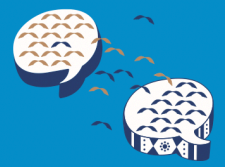

### 6. Click "Add to basket"

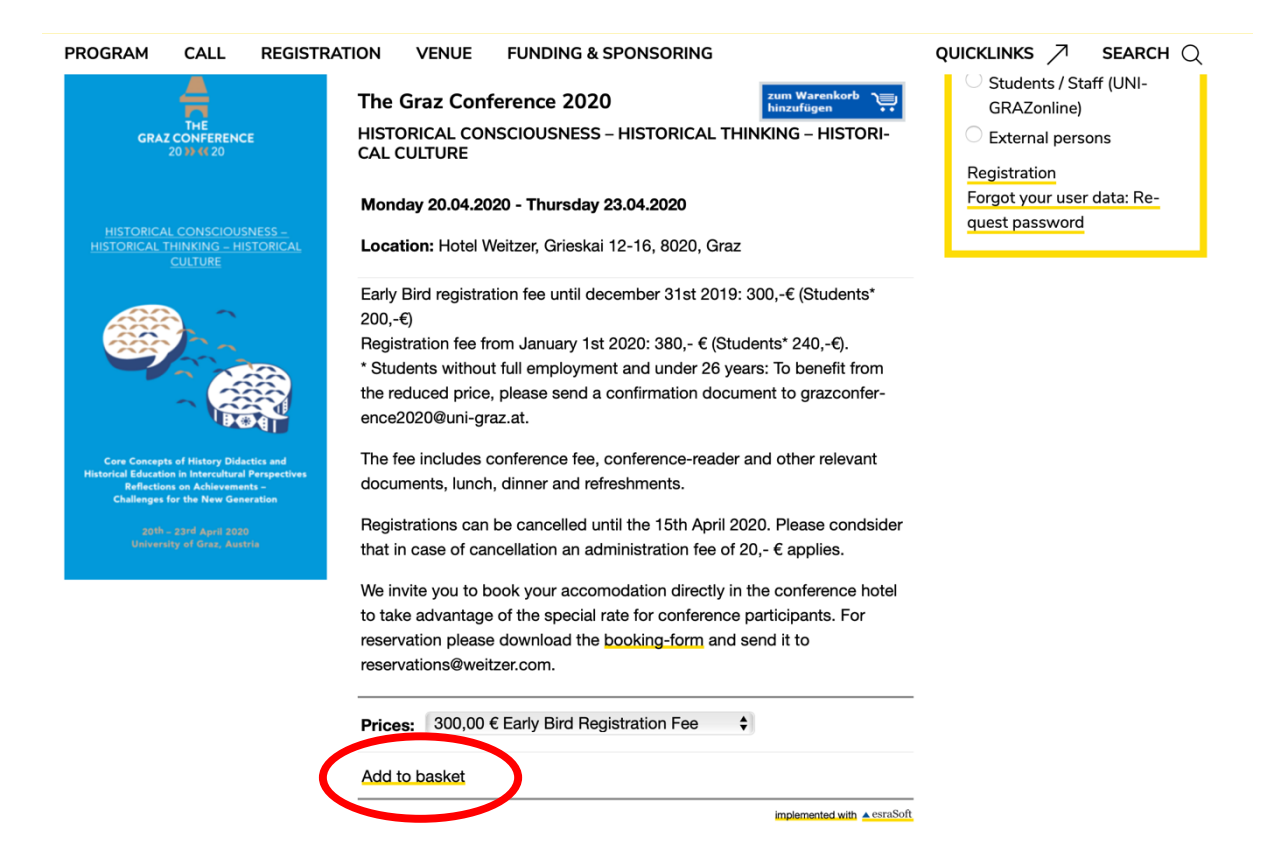

## 7. Click "I have no UNIGRAZonline login".

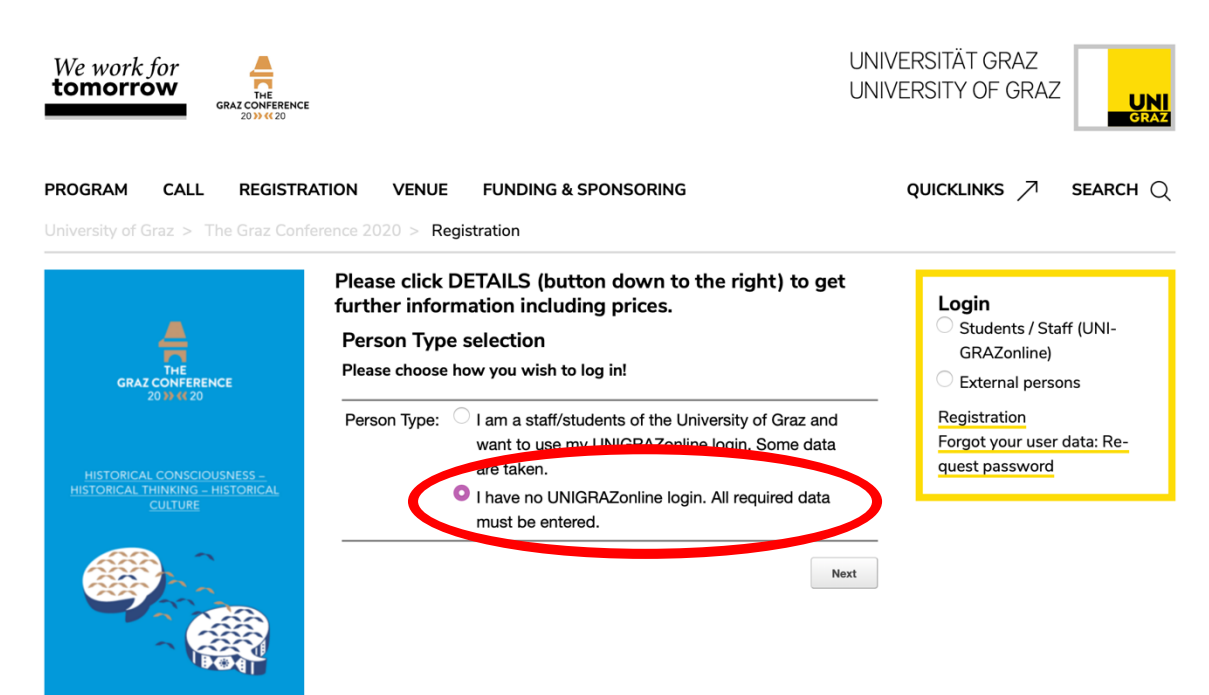

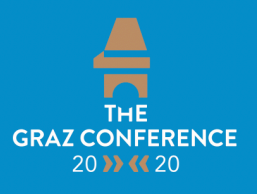

HISTORICAL CONSCIOUSNESS – HISTORICAL THINKING – HISTORICAL CULTURE Core Concepts of History Didactics and Historical Education in Intercultural Perspectives Reflections on Achievements – Challenges for the New Generation

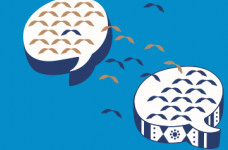

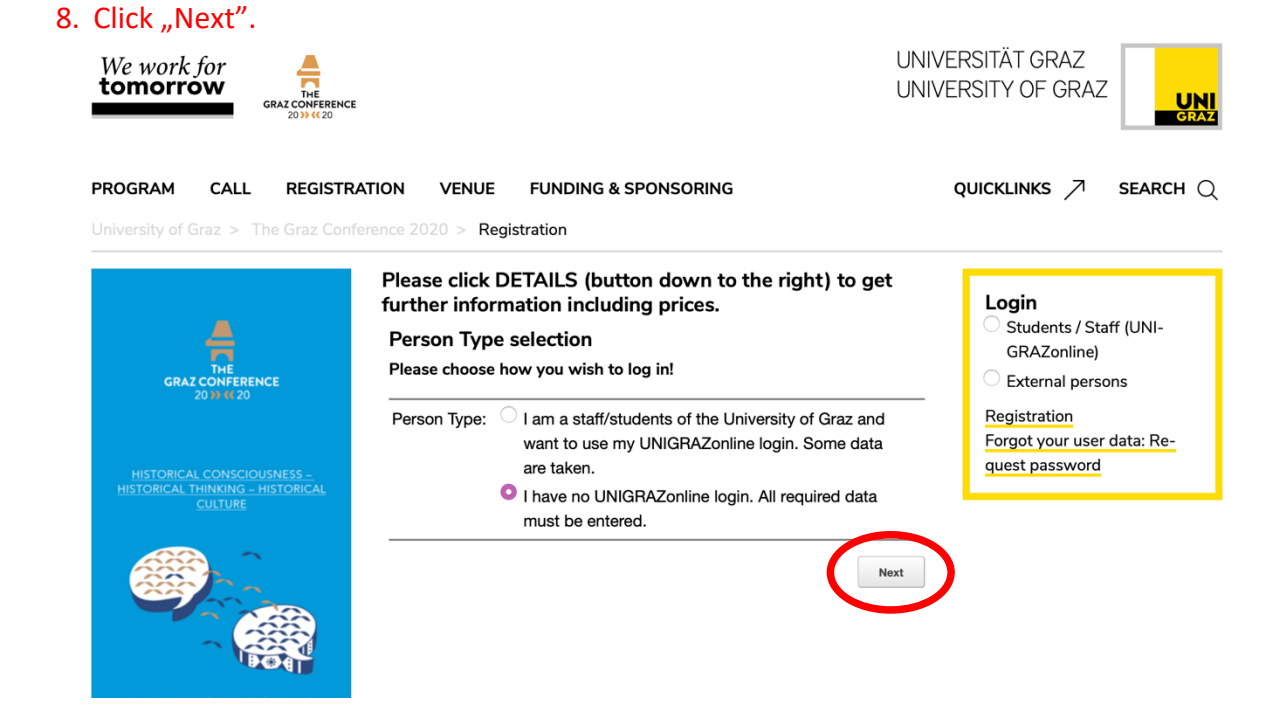

#### 9. Enter your data and click send

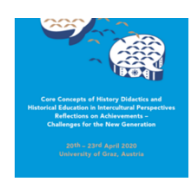

#### Registration

Thank you for your interest in our services! Please complete your personal data. Your address, we need to send you an confirmation of payment for chargeable events. Your data will be stored only at the University of Graz and used only for communication between you and the organizer. A transfer of data within the Uni Graz is not allowed. For more information, see the Privacy Policy below.

| Username: *                         |                                       |                    |
|-------------------------------------|---------------------------------------|--------------------|
| Gender: *                           | <ul><li>male</li><li>female</li></ul> |                    |
| Password: *                         |                                       |                    |
| Confirm Password: *                 |                                       |                    |
| Title:                              |                                       |                    |
| Firstname: *                        |                                       |                    |
| Lastname: *                         |                                       |                    |
| E-Mail: *                           |                                       |                    |
| Phonenumber: *                      |                                       |                    |
| Street / House Nr.: *               |                                       |                    |
| Postal Code / Place: *              |                                       |                    |
| State: *                            | select                                | \$                 |
| Birth Date:                         |                                       | (Day. Month. Year) |
| Person Type:                        |                                       |                    |
| Study:                              |                                       |                    |
| You hereby acknow our Terms of Use. | ledge that you ag                     | gree with *        |
| * Required fields                   |                                       |                    |

Send

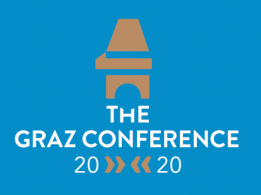

HISTORICAL CONSCIOUSNESS – HISTORICAL THINKING – HISTORICAL CULTURE Core Concepts of History Didactics and Historical Education in Intercultural Perspectives Reflections on Achievements – Challenges for the New Generation

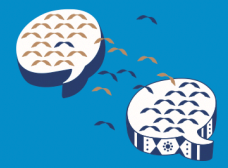

#### 10. You will get an e-mail with your personal login information.

### 11. Go to the Registration-Page on the Website and click "Login – External persons"

| We work for<br>tomorrow                                        |                        |                                               | UNI<br>UNI | NIVERSITÄT GRAZ     |                     |           |  |
|----------------------------------------------------------------|------------------------|-----------------------------------------------|------------|---------------------|---------------------|-----------|--|
| PROGRAM CALL REGISTRAT                                         | ION VEN                | UE FUNDING & SPONSORING<br>Registration       |            |                     | quicklinks 🏸        | search Q  |  |
|                                                                | Registra               | stration                                      |            | Login               |                     |           |  |
|                                                                | Date                   | Event                                         | Time       | Location            | Students / Staf     | f (UNI-   |  |
| 5                                                              | Monday                 | The Graz Conference 2020                      |            | Hotel               | GRAZonline)         |           |  |
| THE<br>GRAZ CONFERENCE                                         | 20.04.2020 -           | HISTORICAL CONSCIOUSNESS -                    |            | Weitzer             | External persons    |           |  |
| 20 39 👯 20                                                     | Thursday<br>23.04.2020 | HISTORICAL THINKING – HISTORI-<br>CAL CULTURE |            |                     | Registration        |           |  |
|                                                                |                        |                                               | Add to bas | ket Details         | Forgot your user of | data: Re- |  |
| HISTORICAL CONSCIOUSNESS –<br>HISTORICAL THINKING – HISTORICAL |                        |                                               | implement  | ted with 🔺 esraSoft | quest pussition     |           |  |
| CULTURE                                                        |                        |                                               |            |                     |                     |           |  |
|                                                                |                        |                                               |            |                     |                     |           |  |

- 12. Sign in with the username sent to you per mail (personal login information).
- 13. Now you can pay the conference fee.

Please note: Only after having transmitted the conference fee, you are fully registered and listed for the conference!